## FireAMP コネクタ クライアント サービスをバッ クグラウンドで実行し、ユーザ インターフェイ スを非表示にする

目次

<u>はじめに</u> <u>手順</u> 関連資料

## 概要

バックグラウンドで FireAMP コネクタ サービスを実行し、クライアント ユーザ インターフェイ スをユーザに対して非表示にすることができます。 これにより、エンドユーザにはクラウド、フ ァイル、およびネットワークとのあらゆるアクティビティの通知が表示されなくなります。 この 記事では、コネクタはサービスとして実行できるものの、ユーザ インターフェイス コンポーネン トが実行されないオプションについて説明します。

## 手順

FireAMP クラウド コンソールの**クライアント ユーザ インターフェイス**を使用して、FireAMP コ ネクタを非表示にするには、次の手順を実行します。

1.FireAMPコンソールにログインし、Management > [Policies] に移動します。

2.変更するポリシーの [Edit] をクリックします。

3.[General] タブで [Client User Interface] を展開します。

4.[Start Client User Interface] のチェックボックスをオフにします。 このオプションを使用すれば 、コネクタのユーザ インターフェイスを完全に非表示にするかどうかを指定できます。 このオプ ションをオフにすると、コネクタはサービスとして実行しますが、ユーザ インターフェイス コン ポーネントは実行しません。

**注:** この設定を変更した場合は、コネクタを再起動するまで、その変更が有効になりません。

5. [Hide File Notifications] および [Hide Network Notifications] のチェックボックスをオンにします。

• [Hide File Notifications] は、悪意のあるファイルがコネクタによって断定または検疫された場

合の通知の表示を抑制します。

• [Hide Network Notifications] は、悪意のあるネットワーク接続がコネクタによって検出または ブロックされた場合の通知の表示を抑制します。

任意指定で [Cloud Notifications] をオフにし、FireAMP コネクタがクラウドとの接続に成功した ときの通知センターからのバルーン ポップアップを表示しないようにできます。 これには、クラ ウドに登録されたユーザ数と検出数が表示されます。

6.[Update Policy] をクリックします。

これで、次のポリシー チェックでは FireAMP コネクタは新しいポリシーと設定を受信します。 次の再起動後に、FireAMP コネクタのクライアント インターフェイスは開始されず、エンドユー ザには FireAMP コネクタからの通知が表示されません。

**ヒント**: <u>FireAMP コネクタのインストーラをコマンドライン スイッチを使用してインスト</u> <u>ールする</u>場合は、必要に応じて [Start] メニュー、コンテキスト メニュー、およびデスクト ップからさまざまなオプションを無効にしたり、非表示にすることもできます。

## 関連資料

- FireAMP コネクタのクライアント サービスを無効/有効にする
- FireAMP コネクタのインストーラのコマンドライン スイッチ